## Créer un contrat

- Allez dans votre liste de contrat Client : **Facturation** < Clients < Contrat Client
- ou dans votre liste de contrat Fournisseur : Facturation < Fournisseurs < Contrats de fournisseurs
- Cliquez sur le bouton "Créer" dans votre liste de contrat.

Un nouveau contrat vierge apparaît.

| = Factaration           | Vue d'ensem   | ible Clients | Fournisseur     | s Comptabilité | Relances Clients | Paiements | Rapport      | Configuration | n       |                      |                  | Q    |
|-------------------------|---------------|--------------|-----------------|----------------|------------------|-----------|--------------|---------------|---------|----------------------|------------------|------|
| Constat client / Nouvea | lu            |              |                 |                |                  |           |              |               |         |                      |                  |      |
| Sauvegarder Annuler     |               |              |                 |                |                  |           |              |               |         |                      |                  |      |
| Envoyé par courriel     |               |              |                 |                |                  |           |              |               |         |                      |                  |      |
|                         | Contract Nar  | ne           |                 |                |                  |           |              |               |         | Actif                |                  |      |
|                         | e.g. Contr    | act XYZ      |                 |                |                  |           |              |               |         | _                    | Facil            | ires |
|                         | Client        |              |                 |                |                  | -         | Modèle de (  | contrat       |         |                      |                  | •    |
|                         | Mode de pai   | ement        |                 |                |                  | -         | Fiscal Posit | tion          |         |                      |                  | •    |
|                         | Bail          |              |                 |                |                  | •         |              |               |         |                      |                  |      |
|                         | Payment Ter   | ms           |                 |                |                  | •         |              |               |         |                      |                  |      |
|                         | Responsable   | e            | Administrator   |                |                  | - 🖸       |              |               |         |                      |                  |      |
|                         |               |              |                 |                |                  |           |              |               |         |                      |                  |      |
|                         | Journal       |              | Customer Invo   | ices (CHF)     |                  | • 🖸       | Liste de pri | х             |         |                      |                  | •    |
|                         | Date de la pr | ochaine      |                 |                |                  |           | Date de fin  |               |         |                      |                  |      |
|                         | facture       |              |                 |                |                  |           |              |               |         |                      |                  |      |
|                         | Factures ré   | currentes    | Other Informati | on             |                  |           |              |               |         |                      |                  |      |
|                         |               |              |                 | Unité de       | Driv             | Dela      | 0            | ata da        | Data da | Data da la prochaina | Data da darniàra |      |
|                         | Article       | Description  | Quantité        | Mesure         | automatique?     | Unitaire  | total d      | lébut         | fin     | facture              | facture          |      |
|                         | Ajouter un    | e ligne      |                 |                |                  |           |              |               |         |                      |                  |      |
|                         |               |              |                 |                |                  |           |              |               |         |                      |                  |      |

- Indiquez :
  - Le nom du contrat : il apparaît dans la vue en liste des contrats, donc choisissez quelque chose d'explicite
  - Le client concerné
  - Le journal sur lequel les factures seront générées
- Éventuellement, vous pouvez aussi indiquer :
  - Modèle de contrat : si vous avez configuré au préalable un modèle, pour accélérer l'encodage
  - $\circ\,$  Payment Terms : les conditions de paiement à indiquer sur la facture
  - $\circ\,$  Fiscal Position : la position fiscale

Si vous n'avez pas défini de modèle de contrat, vous devez également ajouter une ligne de facture avec un article à facturer.

| CréerLignes de contrat |                                                               |                     |                   |                        |                  |       |        |  |   |    |  |  |  |
|------------------------|---------------------------------------------------------------|---------------------|-------------------|------------------------|------------------|-------|--------|--|---|----|--|--|--|
|                        |                                                               |                     |                   | À venir En             | Annulée          |       |        |  |   |    |  |  |  |
|                        | Article                                                       | Cotisation annuelle |                   |                        |                  |       |        |  |   |    |  |  |  |
|                        | Quantité                                                      | 1.00                | Unité(s)          | Prix auto              | omatique ?       | 0     |        |  |   |    |  |  |  |
| COI                    | Prix Unitaire                                                 | 50.00               |                   |                        |                  |       |        |  |   | es |  |  |  |
|                        | Description                                                   |                     |                   |                        |                  |       |        |  |   |    |  |  |  |
|                        | Cotisation annuelle                                           |                     |                   |                        |                  |       |        |  |   | -  |  |  |  |
| pa<br>ns<br>it         | Auto-renouvellement                                           | 0                   |                   |                        |                  |       |        |  |   | •  |  |  |  |
| ab                     | Facturer tous les                                             | 1                   | Mois ~            | Type de f              | acturation       | Prépa | ayé    |  | ~ |    |  |  |  |
| l                      |                                                               |                     |                   | Décalage<br>facturatio | e de<br>on       | 0     |        |  |   | -  |  |  |  |
| la p                   | Date de début                                                 | 09. 06. 2021        | •                 | Date de f              | in               |       |        |  | • |    |  |  |  |
|                        | Début de la<br>prochaine période                              | 09. 06. 2021        |                   | Fin de la<br>période   | prochaine        | 08.07 | . 2021 |  |   |    |  |  |  |
| es r                   | Date de la prochaine<br>facture                               | 09. 06. 2021        | -                 | ]                      |                  |       |        |  |   |    |  |  |  |
| le<br>er u             | Dernière date<br>facturée<br>Date de l'avis de<br>résiliation |                     |                   | Renouvel<br>manuel re  | llement<br>equis |       |        |  |   |    |  |  |  |
|                        | Ligne de contrat<br>précédentes                               |                     |                   | Ligne de<br>successe   | contrat<br>eur   |       |        |  |   |    |  |  |  |
|                        | Sauvegarder et fermer                                         | Enregistrer & créer | Annuler Supprimer |                        |                  |       |        |  |   |    |  |  |  |
|                        |                                                               |                     |                   |                        |                  |       |        |  |   |    |  |  |  |

Si la case auto-renouvellement n'est pas cochée, le contrat est sur une durée indéterminée. Si la case est cochée, le contrat est à durée déterminée et c'est le contrat qui est renouvelé chaque année. Il y a également une notion de résiliation (et de durée pour celle-ci).

Dans tous les cas, les factures sont générées en brouillon automatiquement.

La date de la prochaine facture se met automatiquement à la date d'aujourd'hui. Il est possible de la modifier sur chaque ligne, de manière à ce que la date de la prochaine facture indiquée dans le haut du contrat se mette à jour.

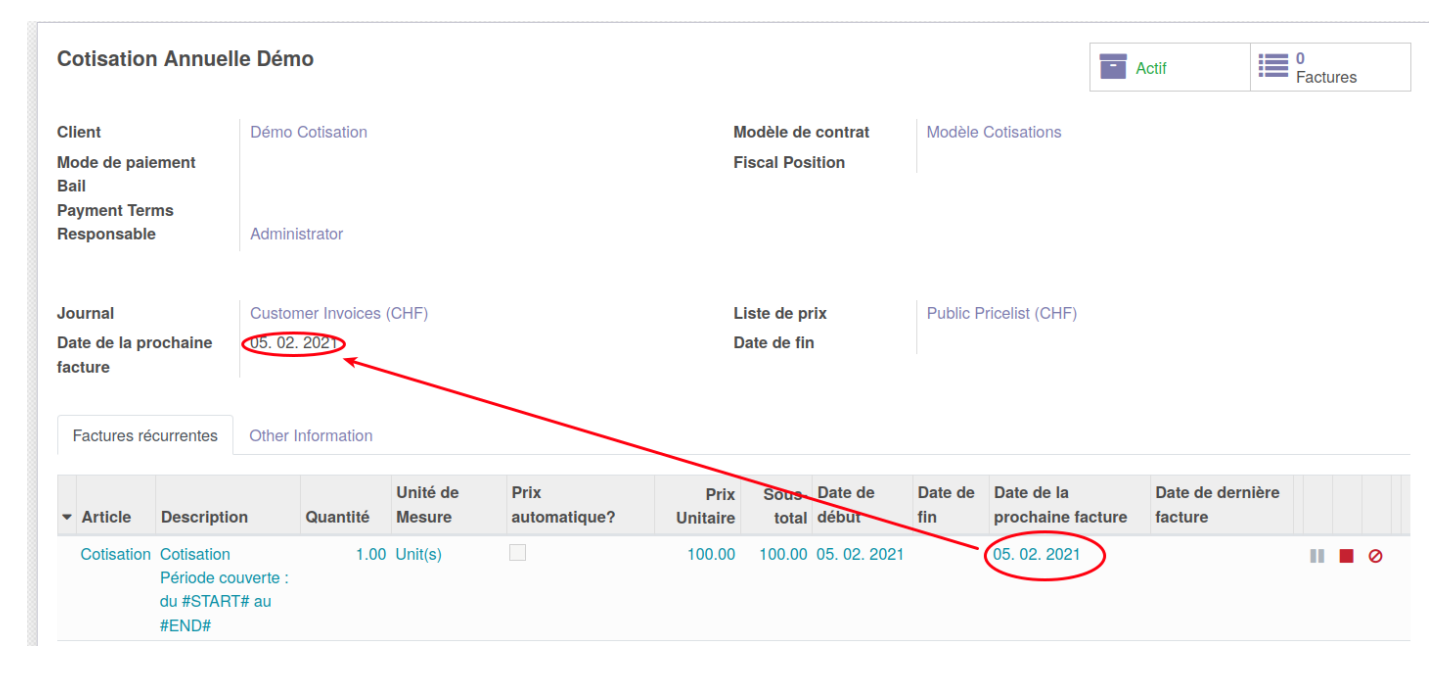

## On a modifié au 01/03/2021 :

| Coti                                      | sation    | n Annuell                                       | e Dém            | 0          |                                    |                      |                  |                |                  |                |                          | - Act | tif                        | 0<br>Fact | ures |   |
|-------------------------------------------|-----------|-------------------------------------------------|------------------|------------|------------------------------------|----------------------|------------------|----------------|------------------|----------------|--------------------------|-------|----------------------------|-----------|------|---|
| Client                                    |           |                                                 | Démo Cotisation  |            |                                    |                      |                  |                | contrat          | Cotisations    |                          |       |                            |           |      |   |
| Mode de paiement<br>Bail<br>Payment Terms |           |                                                 |                  |            |                                    |                      |                  |                | ition            |                |                          |       |                            |           |      |   |
| Payment Terms<br>Responsable              |           | ins<br>?                                        | Admini           | strator    |                                    |                      |                  |                |                  |                |                          |       |                            |           |      |   |
| Journal Customer Invoices (CHF)           |           |                                                 |                  |            | Liste de prix Public Pricelist (CH |                      |                  |                | ricelist (CHF)   |                |                          |       |                            |           |      |   |
| Date de la prochaine<br>facture           |           | ochaine                                         | 01. 03. 2021     |            |                                    |                      | Da               | Date de fin    |                  |                |                          |       |                            |           |      |   |
| Fac                                       | tures ré  | currentes                                       | Other I          | nformation |                                    |                      |                  |                |                  |                |                          |       |                            |           |      |   |
| ▼ Ai                                      | ticle     | Description                                     | n                | Quantité   | Unité de<br>Mesure                 | Prix<br>automatique? | Prix<br>Unitaire | Sous-<br>total | Date de<br>début | Date de<br>fin | Date de la prochaine fac | ture  | Date de dernièr<br>facture | e         |      |   |
| Co                                        | otisation | Cotisation<br>Période cou<br>du #START<br>#END# | uverte :<br># au | 1.00       | Unit(s)                            |                      | 100.00           | 100.00         | 05. 02. 2021     |                | 01. 03. 2021             |       |                            |           | •    | 0 |

Revision #4 Created 16 March 2021 10:16:20 by Admin Updated 9 June 2021 14:12:41 by Catherine Lembrée